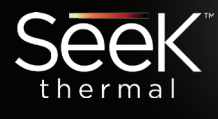

Поздравляем вас с покупкой компакттепловизора ного Seek Thermal Reveal PRO. Ниже короткая инструкция по использованию устройства.

### Преимущества регистрации:

Предоставив свое имя, электронный адрес и серийный номер устройства вы будете своевременно получать обновления ПО, советы по использованию тепловизора и методики измерений.

Мы также сможем более полно осуществлять гарантийные обязательства, зная, когда и где было приобретено устройство.

**Регистрация** SELECT DOWN SELECT PRODUCT/WARRANTY **3 EASY STEPS** 30 second registration on our Registration provides you many benefits including faster support and software updates for your website 1- Visit thermal.com/register 2-Enter your name, email, serial device. number, and purchase information 3-Receive an email confirming your registration BENEFITS Serial # REMIND ME LATER LINE, NO THANK BACK

Пожалуйста посетите сайт www.therm.com/register, чтобы зарегистрировать свое устройство для активации полной гарантии и сервисных возможностей.

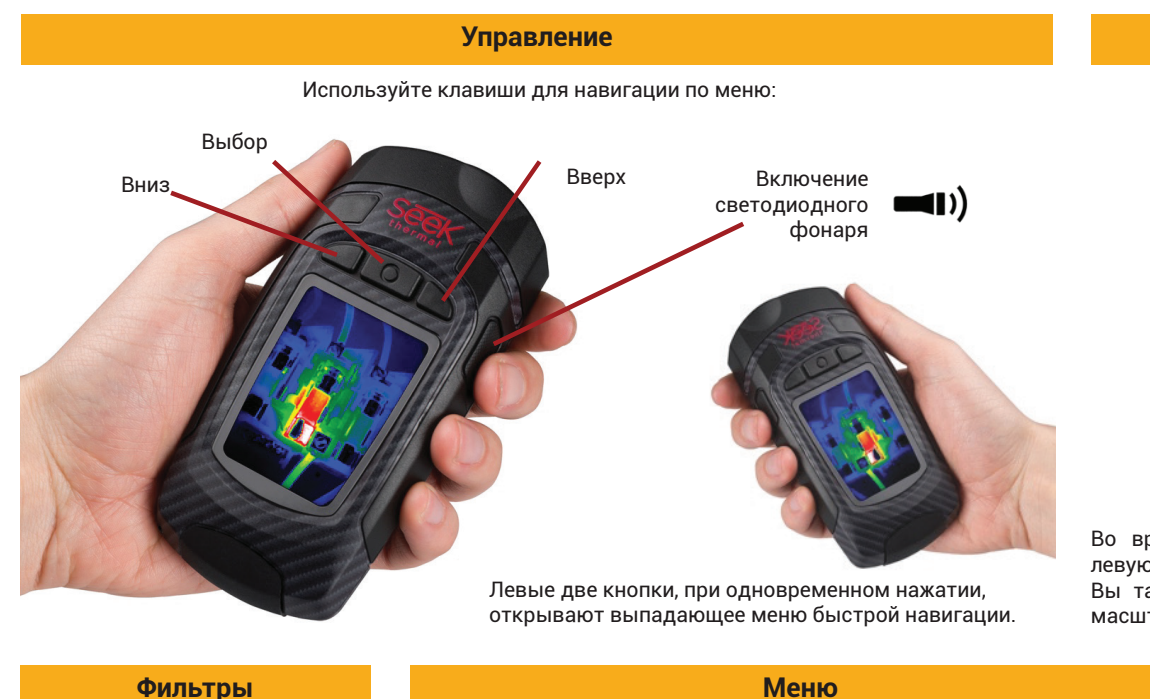

## PECTRA TYRIAN BLACK AMBER HI-LO ----ε = 0.97 x1.0 MT 3

Используйте различные фильтры - от стандартных оттенков серого до высококонтрастных спектров.

### Быстрый доступ к общим настройкам из выпадающего меню: SELECT GALLERY Просмотр снятых изображений. MODES Изменение режима тепловизионной съемки. ZOOM ×1.0 Увеличение до 4Х. RETICLE Включение-выключение сетки. EMISSIVITY Регулировка коэффициента излучения. Доступ к дополнительным настройкам и SETTINGS функциям. CANCEL

### Личный кабинет:

Перейдите на сайт www.thermal.com и войдите в систему для изменения настроек вашего профиля.

### Установка даты и времени:

Установка даты, времени и языка при первом запуске.

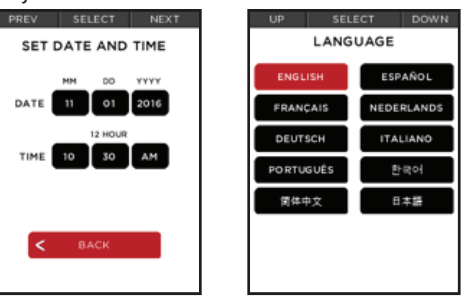

### Приближение

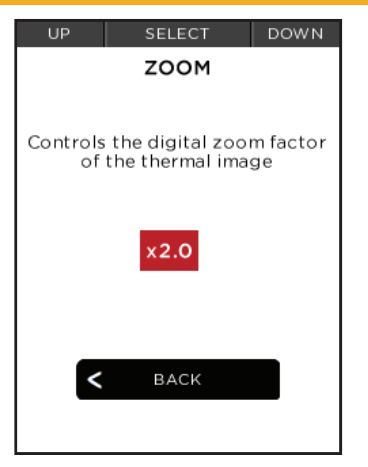

Во время съемки нажмите и удерживайте левую кнопку для непрерывного увеличения. Вы также можете установить коэффициент масштабирования вручную, в настройках.

# FILTERS MENU CAPTURE ε = 0.97 -----

Захват изображений

Нажмите кнопку «Вверх», чтобы захватить изображения, удерживайте для захвата нескольких изображений.

## Руководство пользователя

Компактный тепловизор Seek Thermal Reveal PRO

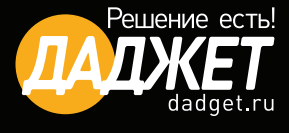

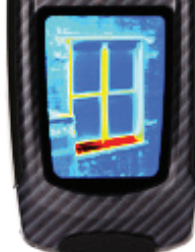

### Режимы

Дополнительные, более продвинутые режимы, которые отображают все данные температуры максимально информативно.

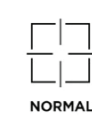

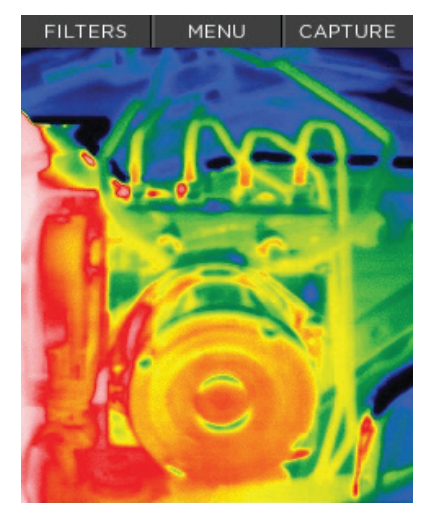

Режим по умолчанию, максимизирует качество отображаемой картинки.

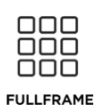

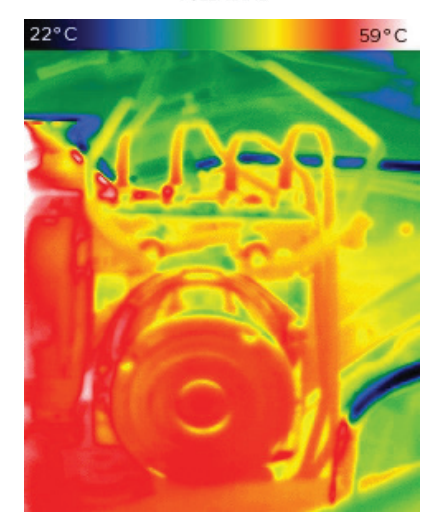

Подробный цветовой градиент определяемых температур.

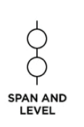

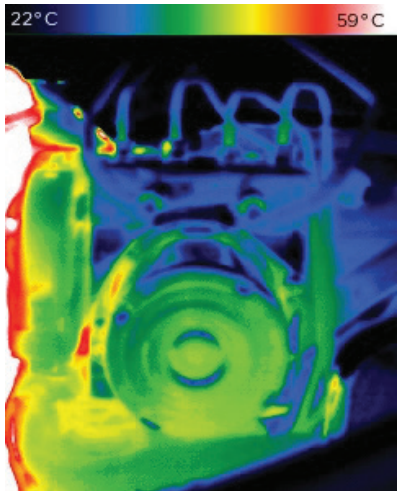

Позволяет установить определённый диапазон температур и его среднее значение, который будет отображаться на экране.

### Диапазон температур и его среднее значение

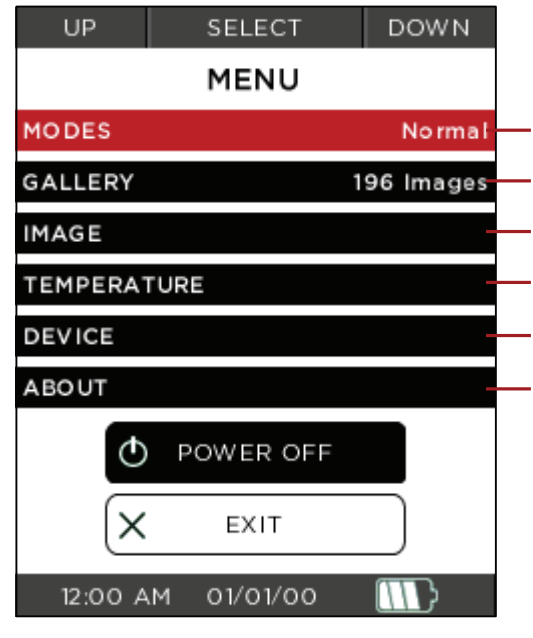

### Настройки

Изменение режима тепловизионной съемки.

Просмотр снятых изображений.

Управление настройками зума, водяного знака и строки состояния.

Регулировки единиц измерения (°С, °F, К), коэффициента излучения и сетки.

Установка даты и времени, языка, автоматического отключения и настроек фонаря.

Серийный номер устройства, версия прошивки, регистрационная информация.

Чтобы полностью восстановить заводские настройки, выберите «**Device**», затем «**Restore**».

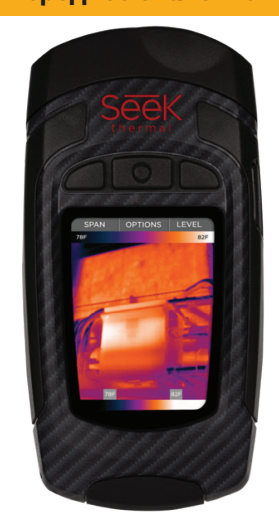

Отрегулируйте диапазон температур и его среднее значение в соответствии с вашими требованиями. Выберите «reset», чтобы вернуться к диапазону по умолчанию.

### Коэффициент излучения

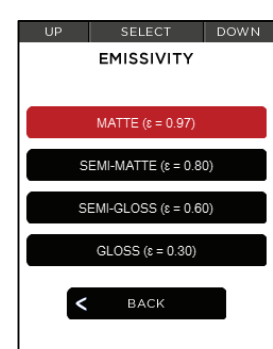

Коэффициент излучения определяет для конкретного типа поверхности как она отражает волны в инфракрасном спектре. Установите один из 4-х предустановленных коэффициентов для более точного определения температуры.

Текущий уровень коэффициента излучения (є) отображается на нижней строке состояния.

ε=0.97 x1.0 🚼 🛄

Сетка

Включить сетку для точных показаний температуры.

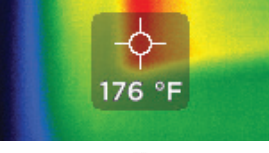

-40 to 626°F (-40 to 330°C)

**Detection Range** 

### Технические характеристики

| Разрешение матрицы  | 320x240   |
|---------------------|-----------|
| Диапазон температур | -40+330°C |
| Дальность           | 550м      |
| Угол обзора         | 32°       |